## Formular Artikelliste als Tabelle Die Artikelliste in den Formularen als Tabelle darstellen

Die Artikelliste lässt sich im Formular auf zwei Arten anzeigen. Standardmäßig als Textfeld:

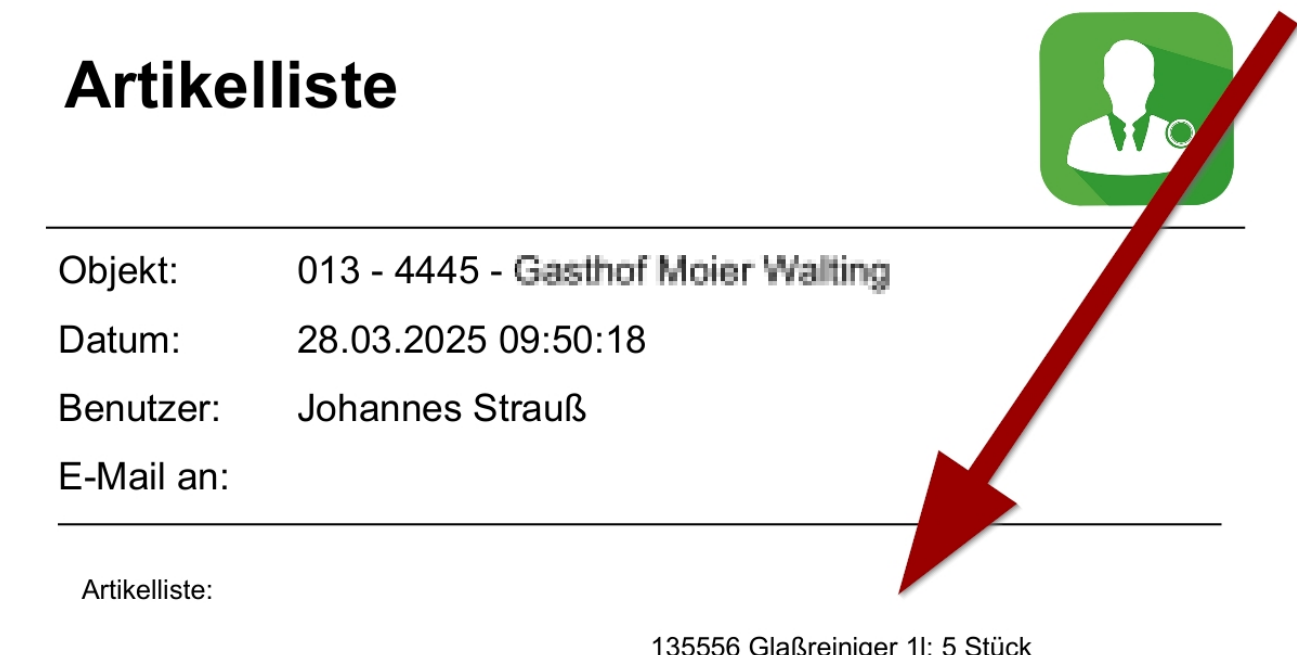

135556 Glaßreiniger 11: 5 Stück 0833 Schweizer\_Putztuch: 10 Stück

Aber auch als Tabelle:

| Artikelliste  |                                    |          |  |  |
|---------------|------------------------------------|----------|--|--|
| Objekt:       | 013 - 4445 - Gasthof Moier Walting |          |  |  |
| Datum:        | 28.03.2025 09:50:18                |          |  |  |
| Benutzer:     | Johannes Strauß                    |          |  |  |
| E-Mail an:    |                                    |          |  |  |
| Artikelliste: |                                    |          |  |  |
| Nummer        | Artikel                            | Menge    |  |  |
| 135556        | Glaßreiniger 11                    | 5 Stück  |  |  |
| 0833          | Schweizer_Putztuch                 | 10 Stück |  |  |

Um die Artikelliste als Tabelle anzuzeigen, müssen an zwei Punkten Einstellungen übernommen werden:

- 1. Der Support muss einen Parameter für Sie hinterlegen (FORMULAR\_ARTIKELLISTE\_ALS\_HTML)
- 2. Im Berichtsdesigner muss das Text-Feld zu einem RichText-Feld geändert werden:

Hierzu gehen Sie unter Stammdaten -> Formularvorlagen auf den Berichtsdesigner:

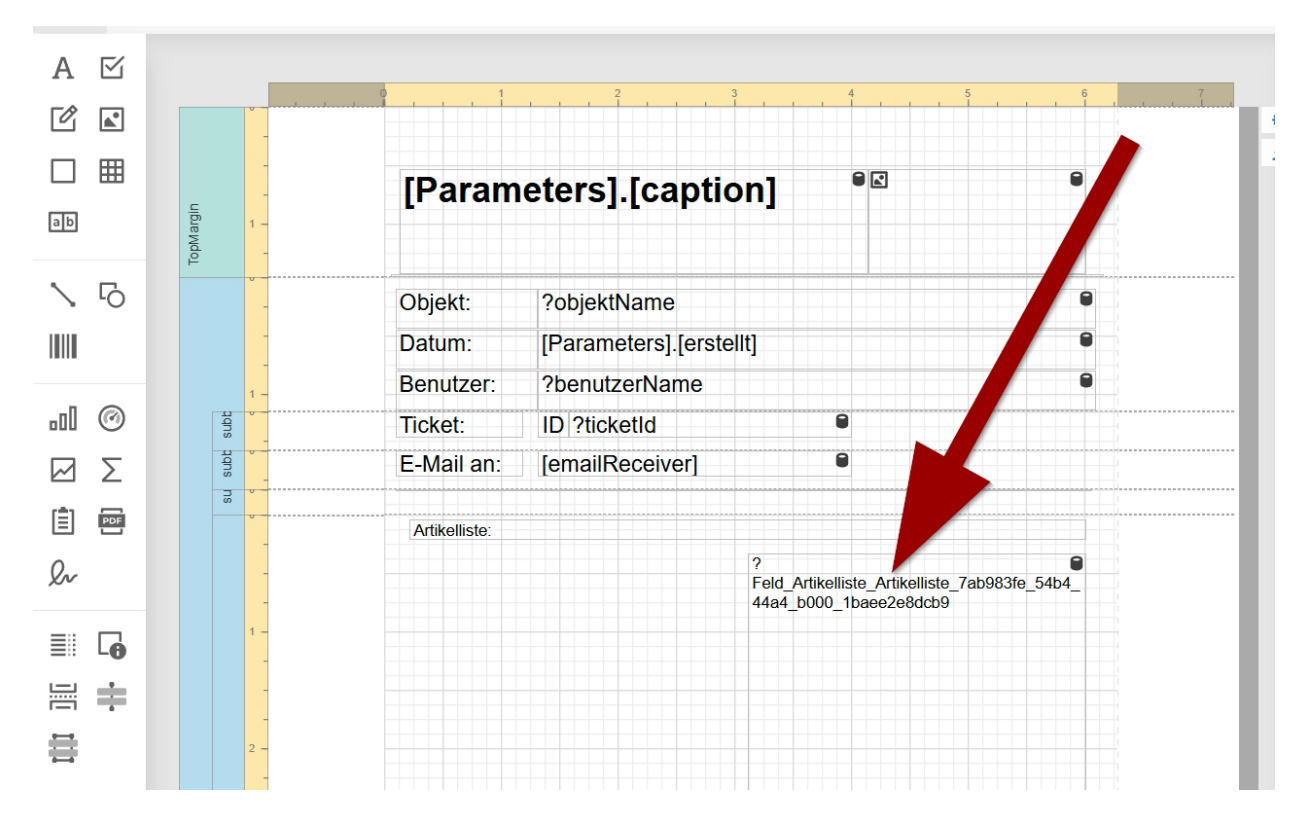

Löschen Sie das bestehende Textfeld.

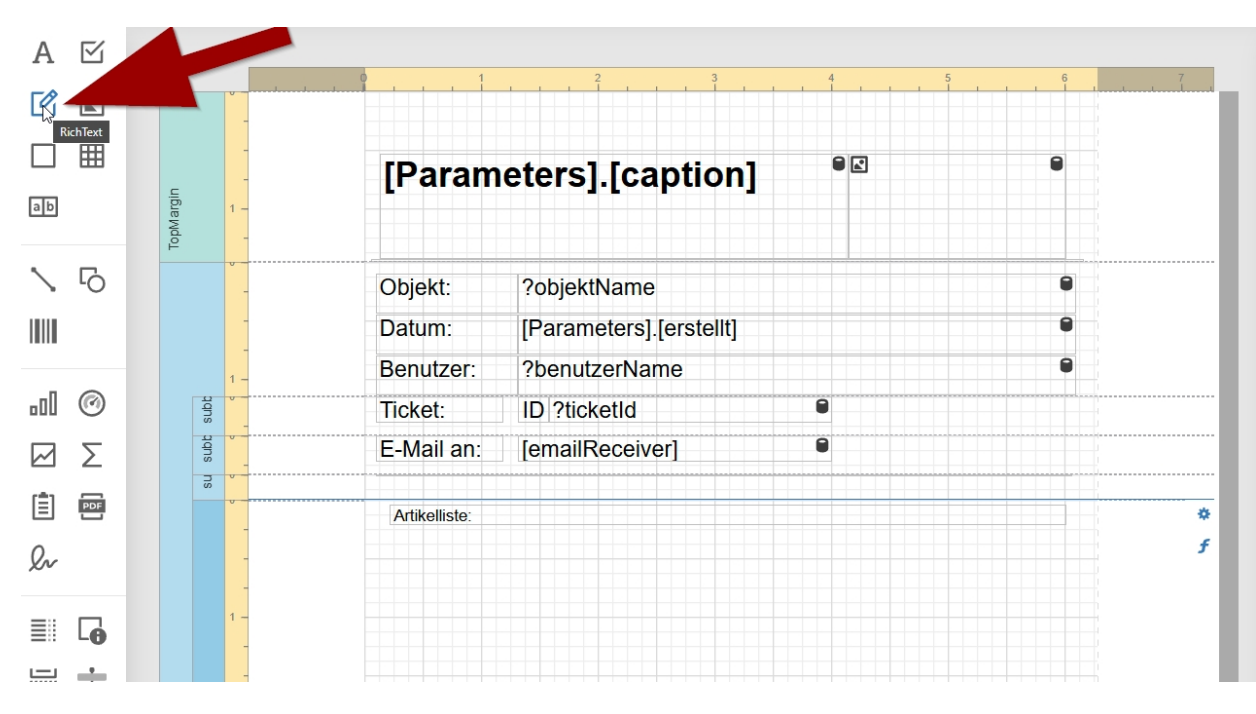

Ziehen Sie das Element "RichText" an die richtige Stelle im Formular.

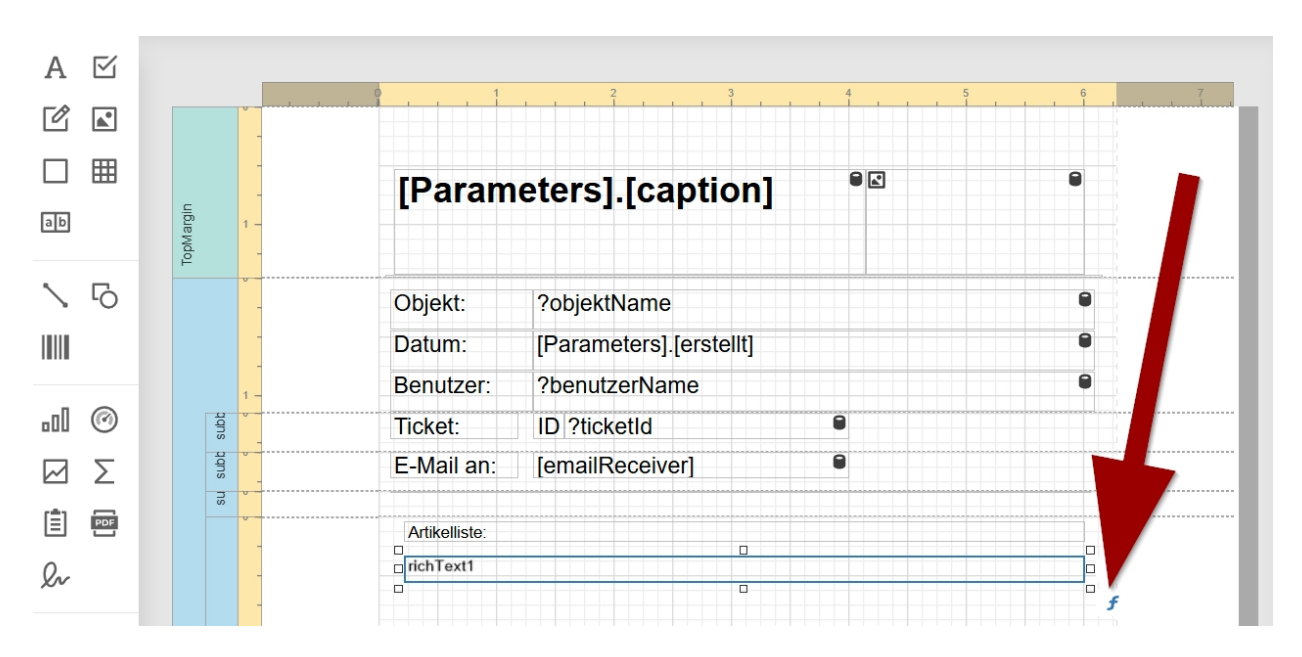

Drücken Sie auf das geschwungene blaue "f".

| Breite                         |                  |                        |  |
|--------------------------------|------------------|------------------------|--|
| Hintergrundfarbe               |                  |                        |  |
| Html 1                         |                  |                        |  |
| Höhe                           |                  |                        |  |
| Lesezeichen                    |                  |                        |  |
| Links                          |                  |                        |  |
| Navigations-URL                |                  |                        |  |
| Oben                           |                  |                        |  |
| Rahmen                         |                  |                        |  |
| Rahmenbreite                   |                  |                        |  |
| Rahmenfarbe                    |                  |                        |  |
| Rahmenstrich Stil              |                  |                        |  |
| Rtf                            | Berichtselemente | 🔍 Suchtext eingeben    |  |
| <ul> <li>Schriftart</li> </ul> | Felder 2         | <sup>3</sup> Parameter |  |
| Schriftfarbe                   | Konstanten       | $\mathbb{H}$           |  |
| Sichtbar                       | Funktionen       |                        |  |
| Stilname                       | Operatoren       |                        |  |
| Tag                            | Variablen        |                        |  |
| Texterrelations                |                  |                        |  |
| Textausrichtung                |                  |                        |  |
| rextausrichtung                |                  |                        |  |

Wählen Sie "HTML" ganz links aus und klappen die "? Parameter" bei "Felder" auf.

| Ausdruck bearbeiten                                                                                                    |                               | ×                                                                   |
|----------------------------------------------------------------------------------------------------|-------------------------------|---------------------------------------------------------------------|
| <ul> <li>Abstand</li> <li>Breite</li> <li>Hintergrundfarbe</li> <li>Html</li> <li>Höhe</li> <li>Lesezeichen</li> <li>Links</li> <li>Navigations-URL</li> <li>Oben</li> <li>Rahmen</li> <li>Rahmenbreite</li> <li>Rahmenfarbe</li> </ul> | ?Feld_Artikelliste_Artikellis | te_7ab983fe_54b4_44a4_b000_1baee2e8dcb9                             |
| Rahmenstrich Stil                                                                                                    | Berichtselemente              | Q. Suchtext eingeben                                                |
| ► Schriftart                                                                                                    | Felder                        | ab Objekteeld 00                                                    |
| Schriftfarbe                                                                                                    | Konstanten                    |                                                                     |
| Sichtbar                                                                                                    | Funktionen                    |                                                                     |
| Stilname                                                                                                    | Operatoren                    | ab Feld_Artikelliste_Artikelliste_7ab983fe_54b4_44a4_b000_1baee2e8d |
| Tag                                                                                                    | Variablen                     | Feld_Unterschrift_Unterschrift_eaa4a81a_4a15_4120_9a18_cf22576      |
| Textausrichtung                                                                                                    |                               | ab Feld_Datum_Datumsfeld_1246356e_18e9_4868_b68a_a0bf29b11243       |
|                                                                                                    |                               | ab Feld_Name_TextEinzeilig_cc82a266_1edb_4298_bfc6_9f92521db61c     |
|                                                                                                    |                               | OK ABBRECHEN ANWENDEN                                               |

Suchen Sie bei den Parametern Ihr Feld "Artikelliste". Mithilfe eines Doppelklicks auf diesen, sollte dieser oberhalb (2) eingefügt werden. Gehen Sie Anschließend auf "ANWENDEN" und dann auf "OK".

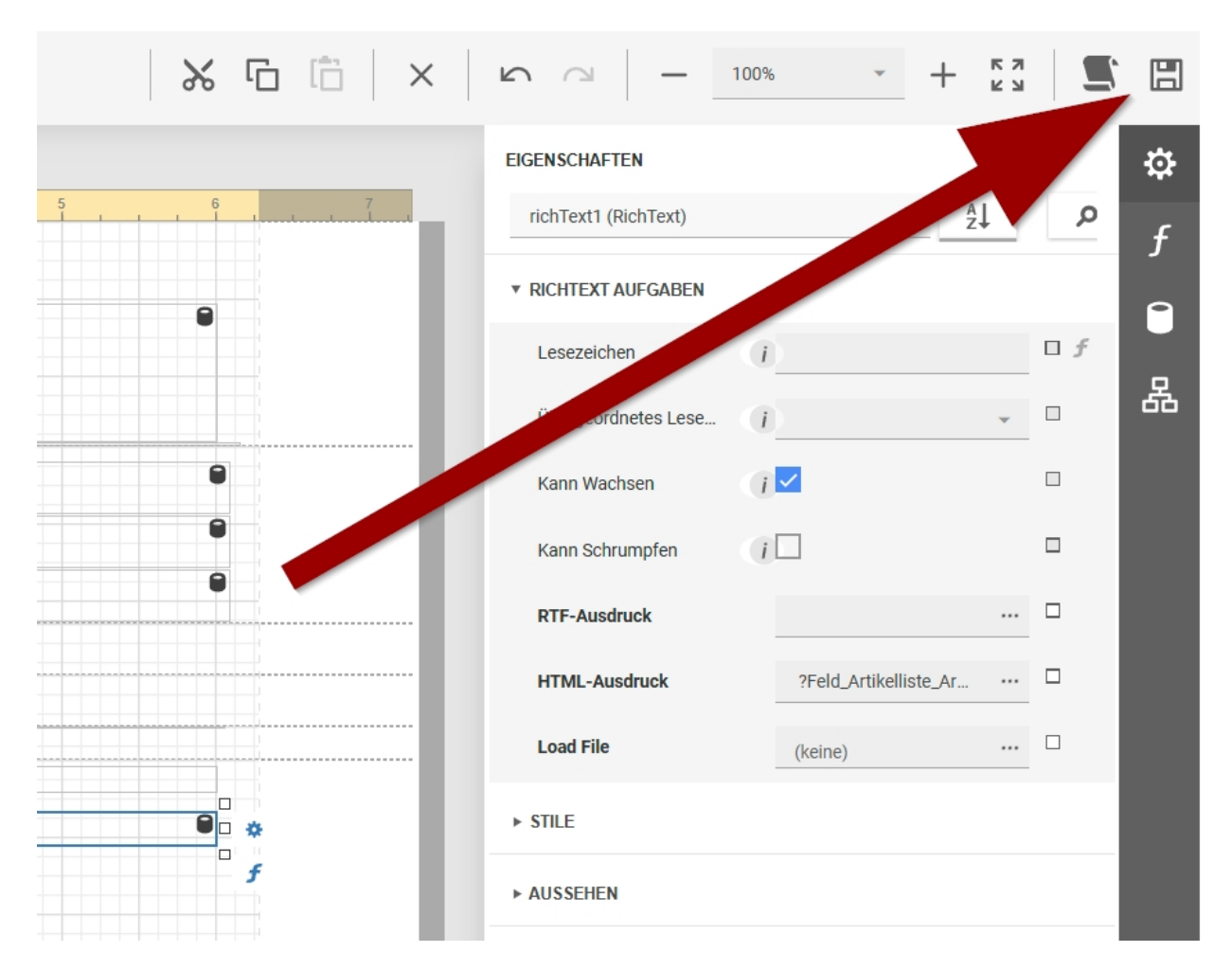

Speichern Sie das Formular abschließend.